## How to login into the Churchill Archives Site

1) Click in the top right hand corner the button that says `*login'* next to Churchill Archives.

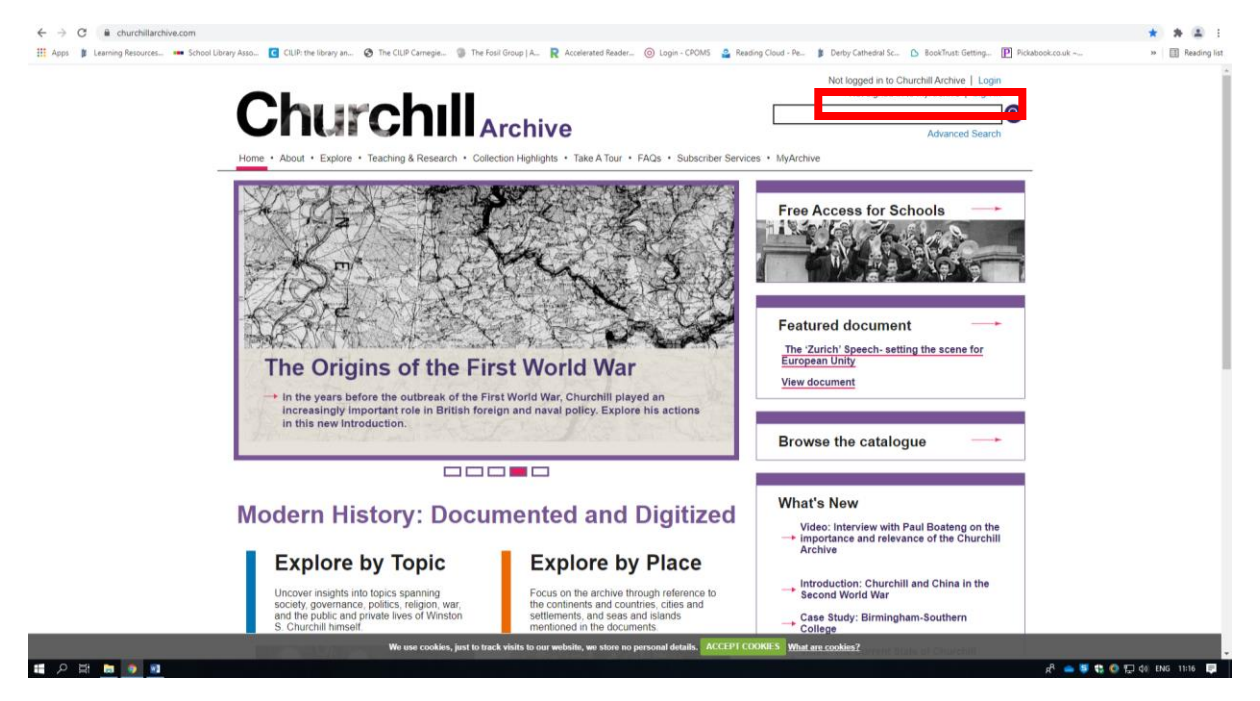

2) Click on the option I subscribe through my school.

| ← → C 🔒 churchillarchive.com/log    | in?orig=%2Fchurchill-archive%2F                                                                                             |                                                                  |                                            |                              |                                                                                                  | x * 4                 |
|-------------------------------------|----------------------------------------------------------------------------------------------------|------------------------------------------------------------------|--------------------------------------------|------------------------------|--------------------------------------------------------------------------------------------------|-----------------------|
| 👯 Apps 🎁 Learning Resources 🚥 Schoo | Library Asso C CILIP: the library an 🔇 The                                                                                  | e CILIP Carnegie 🛞 The Fosil Group   A 🖡                         | Accelerated Reader 💿 Login - CPOMS         | 😩 Reading Cloud - Pe 🍺 Derby | / Cathedral Sc 🗅 BookTrust: Getting 📔 Pickabook.co.uk ~                                          | » 🔳 Reading I         |
|                                     | Churc                                                                                                    |                                                                  | re                                         | Not I                        | ogged in to Churchill Archive   Login<br>Not signed in to MyArchive   Sign in<br>Advanced Search |                       |
|                                     | Home • About • Explore • Teaching & Research • Collection Highlights • Take A Tour • FACa • Subscriber Services • MyArchive |                                                                  |                                            |                              |                                                                                                  |                       |
|                                     | Login                                                                                                    |                                                                  |                                            |                              |                                                                                                  |                       |
|                                     |                                                                                                    |                                                                  |                                            |                              |                                                                                                  |                       |
|                                     | Please select your subscription<br>I subscribe through my institutio                                                        | type.<br>In                                                      | Institution su                             | oscription login             |                                                                                                  |                       |
|                                     | I subscribe through my school                                                                                               |                                                                  |                                            |                              |                                                                                                  |                       |
|                                     |                                                                                                    |                                                                  | School sub                                 | cription login               |                                                                                                  |                       |
|                                     | I have library card access                                                                                                  |                                                                  |                                            |                              |                                                                                                  |                       |
|                                     |                                                                                                    |                                                                  |                                            |                              |                                                                                                  |                       |
|                                     | I have an individual subscription                                                                                           | 1                                                                | Individ                                    | ual login                    |                                                                                                  |                       |
|                                     | Not a subscriber? Find out how<br>For all other questions about ac                                                          | to <u>subscribe</u> .<br>ccessing churchillarchive.com, please t | visit our <u>FAQs</u>                      |                              |                                                                                                  |                       |
|                                     |                                                                                                    |                                                                  |                                            |                              |                                                                                                  |                       |
|                                     | Legal                                                                                                    | About Get Involved                                               | Other Websites                             |                              |                                                                                                  |                       |
|                                     | Privacy and Cookies Policy                                                                                                  | We use cookies, just to track visits to our v                    | vebsite, we store no personal details. ACC | EPT COOKIES What are cookie  | 52                                                                                               |                       |
| - o H4 🛏 👗 🛤                        |                                                                                                    |                                                                  |                                            |                              | A 👝 🗖                                                                                            | 🕈 🚯 🖅 1 dai ENG 11:18 |

3) Enter your login details.

Please see or email the librarian for login details – Irc@derbycathedralschool.org.uk

| $\leftarrow \rightarrow$ | C 🔒 churchillard                                                                                                    | ive.com/login                                                                                                    | 🕸 🖈 🏝 E          |  |  |  |  |  |
|--------------------------|----------------------------------------------------------------------------------------------------|----------------------------------------------------------------------------------------------------|------------------|--|--|--|--|--|
| 🔢 Appr                   | s 🇯 Learning Resources.                                                                                                    | 🚥 School Library Asso. 🖪 CLIP: the library an. 🚯 The CLIP Carnegie 🚯 The Foul Group   A. 🦹 Acederated Reader 🕲 login - CPOMS 🔮 Reading Cloud - Pe. 🛊 Derby Cathedral Sc. 🖒 BookTout Getting. 🔃 Bickabook.co.uk                                                                | » 🔠 Reading list |  |  |  |  |  |
|                          |                                                                                                    | Image: Constraint of the advanced Search Example of the advanced Search   Image: Advanced Search Constraint of Advanced Search   Image: Advanced Search Constraint of Advanced Search                                                                                         |                  |  |  |  |  |  |
|                          | School Subscription Login                                                                                                  |                                                                                                    |                  |  |  |  |  |  |
|                          |                                                                                                    | This is for school subscribers to identify themselves                                                                                                    |                  |  |  |  |  |  |
|                          |                                                                                                    | Username Required                                                                                                    |                  |  |  |  |  |  |
|                          |                                                                                                    | Password Required Login                                                                                                    |                  |  |  |  |  |  |
|                          |                                                                                                    |                                                                                                    |                  |  |  |  |  |  |
|                          |                                                                                                    | Legal   About   Get Involved   Other Websites     Privacy and Cookles Policy   About the Ste   How to Subscribe   Biomsbury Publishing     Terms and Conditions   Contact Us   Get Involved   Biomsbury Publishing     Follow us: *   Follow us: *   Churchill Achives Centre |                  |  |  |  |  |  |
|                          |                                                                                                    | BLOOMSBUERY Copyright © 2021<br>Biomsbury Publishing PIC<br>Registered in England No. 01964336                                                                                                    |                  |  |  |  |  |  |
|                          | We use cookies, just to track visits to our website, we store no personal details. ACCEPT CODRES <u>What are cookies</u> 2 |                                                                                                    |                  |  |  |  |  |  |
| <u>م</u>                 | ) 🛱 🔚 🌖 💌                                                                                                    | ۵ 🖬 🕹 🏕 گړ                                                                                                    | i) ENG 11:18 📮   |  |  |  |  |  |